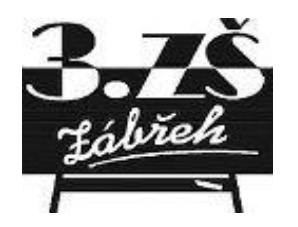

# Učivo na týden 14. - 17.4.2020 3.B

| Vyučující         | Předmět        | Téma                                                                                      | Zadání (učebnice, pracovní sešity, stránky atd.)                                                                                                    |
|-------------------|----------------|-------------------------------------------------------------------------------------------|----------------------------------------------------------------------------------------------------|
| Hošková Jolana    | Anglický jazyk | Wocabee                                                                                   | Přihlásit se na web.stránku wocabee, procvičování slovní zásoby. Kódy žáka a postup<br>při registraci jsou v přílohách.                             |
| Pohanková Lenka   | Anglický jazyk | Bug café - jídlo                                                                          | Zopakujte si slovíčka z 9. lekce.<br>Vyplňte v pracovním sešitě s. 42/1.<br>Zájemci samozřejmě mohou vypracovat i další cvičení (např. 42/2. 45/8). |
| Pospíšilová Marie | Český jazyk    | Opakování vyjmenovaných slov.<br>Pravidelná četba.<br>Opakování učiva o slovních druzích. | U - str. 85, celá ústně<br>VS - str. 41, a, b, c                                                                                                    |
| Pospíšilová Marie | Matematika     | Ústní pravidelné opakování násobilky.<br>Numerace do 1 000.                               | PS - str. 17, cv. 2, 4, 5<br>- str. 18, celá<br>Individuální procvičování písemného sčítání a odečítání do sešitu.                                  |
| Pospíšilová Marie | Prvouka        | Opakování učiva podle učebnice i sešitu.<br>Užitkové rostliny.                            | U - str. 45, dělení užitkových rostlin.                                                                                                    |

Internetové odkazy:

http://skolakov.eu/

## 3B – AJ - Hošková

**Co je WocaBee?** Jedná se o inovativní aplikaci, která výrazně pomáhá studentům s učením se slovíček jakéhokoliv cizího jazyka. Funguje *online* a na každém zařízení: počítač, tablet, mobil (není potřeba ji instalovat).

Jak postupovat dále? Všichni žáci se zaregistrují na:

**www.wocabee.app** dle svého přiděleného hesla. Nahoře vlevo je – otevřít aplikaci. Po registraci se budou moci do aplikace přihlásit (pomocí jména + zvoleného hesla). Poté už jen v nastaveních zadají šestimístní kód/každý žák má přiřazený kód u svého jména/ na základě čehož jim bude jejich třída automaticky přirazena a žáci ji uvidí v aplikaci.

Tip: Registraci doporučujeme žákům vykonávat za účasti rodičů.

Po registraci a přiřazení tříd můžete začít aplikaci plnohodnotně používat.

Vyučující zadává 1-2x týdně slovíčka formou tzv. **balíků**, přičemž jeden balík může obsahovat 8-20 slovíček.

Poznámka: splněný domácí úkol = 3 zelené ikonky

Za splnění úkolu, jako i za následné procvičování, získávají žáci **body**, tzv. *WocaPoints*.

Vyučující má přehled:

- Kdo má/nemá splněný domácí úkol
- Které slovíčka dělaly žákovi největší problémy
- Jaký je žebříček bodů ve třídě
- Kdy se žák do aplikace naposledy přihlásil

WocaBee pracuje s každým žákem individuálně a používá při tom tzv. umělou inteligenci. Zjednodušeně řečeno: všímá si, kde dělá žák chyby a problémové slovíčka s ním následně procvičí víckrát.

Aplikace dokáže slovíčka i hlasitě přečíst, takže žáci se snadněji naučí správnou výslovnost.

## 3B - AJ - Hošková

#### WocaBee

#### 3.B - Student1- Sofie Hobzová

1.) Zaregistrujte se (pokud je**š**t**ě** nejste) na www.wocabee.app >> "Otevřít aplikaci" >> "Zaregistrovat se"

2.) Přihlaste se, klikněte na: Nastavení >> Přiřadit třídu

3.) Zadejte 6 místní kód: luccCY

To je vše! Přejeme Vám příjemné používání aplikace!

#### WocaBee

#### 3.B - Student2- Ema Kubíčková

1.) Zaregistrujte se (pokud je**š**t**ě** nejste) na www.wocabee.app >> "Otev**ř**ít aplikaci" >> "Zaregistrovat se"

2.) Přihlaste se, klikněte na: Nastavení >> Přiřadit třídu

3.) Zadejte 6 místní k**ó**d: **kP5vtz** 

To je vše! Přejeme Vám příjemné používání aplikace!

## WocaBee

## 3.B - Student3- Karel Kolomazník

1.) Zaregistrujte se (pokud je**š**t**ě** nejste) na www.wocabee.app >> "Otev**ř**ít aplikaci" >> "Zaregistrovat se"

2.) Přihlaste se, klikněte na: Nastavení >> Přiřadit třídu

3.) Zadejte 6 místní k**ó**d: MuXPTD

To je vše! Přejeme Vám příjemné používání aplikace!

#### **WocaBee**

## 3.B - Student4- Petr Pohl

1.) Zaregistrujte se (pokud je**š**t**ě** nejste) na www.wocabee.app >> "Otev**ř**ít aplikaci" >> "Zaregistrovat se"

2.) Přihlaste se, klikněte na: Nastavení >> Přiřadit třídu

3.) Zadejte 6 místní k**ó**d: HSMFdX

To je vše! Přejeme Vám příjemné používání aplikace!

WocaBee

## 3.B - Student5- Robin Orlický

1.) Zaregistrujte se (pokud je**š**t**ě** nejste) na www.wocabee.app >> "Otev**ř**ít aplikaci" >> "Zaregistrovat se"

2.) Přihlaste se, klikněte na: Nastavení >> Přiřadit třídu

3.) Zadejte 6 místní k**ó**d: **dvFmmb** 

To je vše! Přejeme Vám příjemné používání aplikace!

## WocaBee

## 3.B - Student6- Beáta Petrová

1.) Zaregistrujte se (pokud je**š**t**ě** nejste) na www.wocabee.app >> "Otev**ř**ít aplikaci" >> "Zaregistrovat se"

2.) Přihlaste se, klikněte na: Nastavení >> Přiřadit třídu

3.) Zadejte 6 místní k**ó**d: **28cUkD** 

To je vše! Přejeme Vám příjemné používání aplikace!

#### 3.B - Student7- Matouš Rýznar

1.) Zaregistrujte se (pokud je**š**t**ě** nejste) na www.wocabee.app >> "Otev**ř**ít aplikaci" >> "Zaregistrovat se"

2.) Přihlaste se, klikněte na: Nastavení >> Přiřadit třídu

3.) Zadejte 6 místní k**ó**d: **5Jg6Sk** 

To je vše! Přejeme Vám příjemné používání aplikace!

#### WocaBee

#### 3.B - Student8- Petr König

1.) Zaregistrujte se (pokud ještě nejste) na w<br/>www.wocabee.app>> "Otevřít aplikaci">>"Zaregistrovat se"

2.) Přihlaste se, klikněte na: Nastavení >> Přiřadit třídu

3.) Zadejte 6 místní k**ó**d: **DsRkUG** 

To je vše! Přejeme Vám příjemné používání aplikace!

#### **WocaBee**

#### 3.B - Student9- Michal Hroch

1.) Zaregistrujte se (pokud je**š**t**ě** nejste) na www.wocabee.app >> "Otev**ř**ít aplikaci" >> "Zaregistrovat se"

2.) Přihlaste se, klikněte na: Nastavení >> Přiřadit třídu

3.) Zadejte 6 místní k**ó**d: **CB41Mr** 

To je vše! Přejeme Vám příjemné používání aplikace!

#### WocaBee

#### 3.B - Student10- Bára Janků

1.) Zaregistrujte se (pokud je**š**t**ě** nejste) na www.wocabee.app >> "Otev**ř**ít aplikaci" >> "Zaregistrovat se"

2.) Přihlaste se, klikněte na: Nastavení >> Přiřadit třídu

3.) Zadejte 6 místní kód: MJB678

To je vše! Přejeme Vám příjemné používání aplikace!

#### WocaBee

## 3.B - Student11- Kateřina Salingerová

1.) Zaregistrujte se (pokud je**š**t**ě** nejste) na www.wocabee.app >> "Otev**ř**ít aplikaci" >> "Zaregistrovat se"

2.) Přihlaste se, klikněte na: Nastavení >> Přiřadit třídu

3.) Zadejte 6 místní kód: Af5Xrd

To je vše! Přejeme Vám příjemné používání aplikace!

## WocaBee

## 3.B - Student12- Vanessa Vachutková

1.) Zaregistrujte se (pokud je**š**t**ě** nejste) na www.wocabee.app >> "Otevřít aplikaci" >> "Zaregistrovat se"

- 2.) Přihlaste se, klikněte na: Nastavení >> Přiřadit třídu
- 3.) Zadejte 6 místní k**ó**d: FSJRLP

To je vše! Přejeme Vám příjemné používání aplikace!

#### **WocaBee**

#### 3.B - Student13- Veronika Novotná

1.) Zaregistrujte se (pokud je**š**t**ě** nejste) na www.wocabee.app >> "Otev**ř**ít aplikaci" >> "Zaregistrovat se"

2.) Přihlaste se, klikněte na: Nastavení >> Přiřadit třídu

3.) Zadejte 6 místní kód: njrzYD

To je vše! Přejeme Vám příjemné používání aplikace!

#### WocaBee

#### 3.B - Student14- Johana Kaňková

1.) Zaregistrujte se (pokud je**š**t**ě** nejste) na www.wocabee.app >> "Otev**ř**ít aplikaci" >> "Zaregistrovat se"

2.) Přihlaste se, klikněte na: Nastavení >> Přiřadit třídu

3.) Zadejte 6 místní kód: APKVTs

To je vše! Přejeme Vám příjemné používání aplikace!

#### **WocaBee**

#### 3.B - Student15- Kateřina Mošovská

1.) Zaregistrujte se (pokud je**š**t**ě** nejste) na www.wocabee.app >> "Otevřít aplikaci" >> "Zaregistrovat se"

2.) Přihlaste se, klikněte na: Nastavení >> Přiřadit třídu

3.) Zadejte 6 místní kód: GvFXUr

To je vše! Přejeme Vám příjemné používání aplikace!

#### WocaBee

#### 3.B - Student16- Marika Krmelová

1.) Zaregistrujte se (pokud je**š**t**ě** nejste) na www.wocabee.app >> "Otev**ř**ít aplikaci" >> "Zaregistrovat se"

2.) Přihlaste se, klikněte na: Nastavení >> Přiřadit třídu

3.) Zadejte 6 místní kód: hxR36N

To je vše! Přejeme Vám příjemné používání aplikace!

#### **WocaBee**

#### 3.B - Student17- Barbora Knápková

1.) Zaregistrujte se (pokud je**š**t**ě** nejste) na www.wocabee.app >> "Otev**ř**ít aplikaci" >> "Zaregistrovat se"

2.) Přihlaste se, klikněte na: Nastavení >> Přiřadit třídu

3.) Zadejte 6 místní kód: yL3XGc

To je vše! Přejeme Vám příjemné používání aplikace!

#### WocaBee

#### 3.B - Student18- Jan Brad**áč**

1.) Zaregistrujte se (pokud je**š**t**ě** nejste) na www.wocabee.app >> "Otevřít aplikaci" >> "Zaregistrovat se"

2.) Přihlaste se, klikněte na: Nastavení >> Přiřadit třídu

3.) Zadejte 6 místní k**ó**d: **vsx6Pb** 

To je vše! Přejeme Vám příjemné používání aplikace!